# 行動 e 碼簡易操作手册

# 什麼是「行動 e 碼」?

提供您使用自己的智慧型手機做為登入網路銀行之工具,或做為執行網路銀行、行動銀行交易 之安控機制,讓您將貼身的手機靈活運用於網路交易中,方便快速又安全。

## 如何申請?

一、申請資格:

已申請使用本行網路銀行/行動銀行之客戶。

二、申請方式:

1. 臨櫃:填寫行動 e碼/e碼寶貝申請書並簽蓋原留印鑑至本行各分行申請。

2. 網路 ATM: 持本人晶片金融卡至本行網路 ATM>行動 e 碼服務>申請行動 e 碼。

#### 網路ATM 線上申請行動 e 碼流程

1. 網路 ATM>行動 e 碼服務>申請行動 e 碼

| 兆豐國際商業銀行<br>Mega International Commercial Bank                                                                                                    |                                                                            | ● 登出 繁耀中文 ▼ |
|----------------------------------------------------------------------------------------------------|----------------------------------------------------------------------------|-------------|
| 我的ATM 台幣服務 外運服務 缴费税服務 便利收                                                                                                    | 個人化設定 網路銀行服務 行動e碼服務 行動金融卡服務                                                |             |
|                                                                                                    | <ul> <li>※ 想有 293 秒</li> </ul>                                             | 是作時間        |
| <ul> <li>-、「竹動+時」為於網路交易時提供客戶自分驗證及交易確認之服務。</li> <li>-、(使用本項服務)、必手機類已自App Store 下載安装金備為「先置竹動+65</li> <li>- (詳細之)(用税時基金例由的5.4%ww,用容量30mk,com, W*)</li> <li>四、 詳述人 (個限 #基一台手帳支號本項服器)、未申請者請選「詳語」, 300</li> <li>請選擇服務功能: ◎ 申請 ◎ 註前</li> </ul> | 5〕 之App。<br>8日申請「行動e場」但有換手機或換失之需求則胡强取「註頭」功能做重新申請。<br>下一步 <mark>取</mark> (方 |             |
|                                                                                                    |                                                                            |             |
|                                                                                                    |                                                                            |             |
|                                                                                                    |                                                                            |             |

#### 2. 同意約定事項

|                           |                            |                 |                                                 | ◎ 您有 293 秒操  | 作時間 |  |
|---------------------------|----------------------------|-----------------|-------------------------------------------------|--------------|-----|--|
| 】閱讀約定事項<br>申請行動e碼,請先同意以下編 | 定事項                        |                 |                                                 |              |     |  |
|                           | 行動                         | he碼線上申請約定事項     |                                                 |              | A   |  |
| 第一條 申請資格                  |                            |                 |                                                 |              |     |  |
| 凡已向銀行申請個人網路銀行:<br>易。      | .立約人,得申請便用「行動e碼」,          | 應用於使用者澄入身分驗證、轉( | 根、匯款、預約轉帳、匯款及無                                  | 存單定存之開立與解約等交 |     |  |
| 第二條 名詞解釋                  |                            |                 |                                                 |              |     |  |
| 本申請書暨約定書之用詞,其》            | :義如下:                      |                 |                                                 |              |     |  |
| 一、動態密碼:又竊一次性密碼(           | )ne Time Password,OTP),你指要 | 时次使用的密碼均不相同,且每組 | 1密碼僅可使用一次。                                      |              |     |  |
| 二、動態密碼卡:為存放動態密制           | ;卡號並依此產生動態密碼之機制, 作         | 存放載具種類,有實體載具與安  | 裝於隨身攜帶的行動裝置App種                                 | 類。銀行提供此兩類機制  | -   |  |
| -                         |                            |                 |                                                 |              |     |  |
| 《本人已詳聞上述全部條款並充分瞭          | <b>#其內容,且同意遵守條款所載相關</b> #  | 的定事項。           |                                                 |              |     |  |
|                           |                            | 月息 个月息          |                                                 |              |     |  |
|                           |                            |                 |                                                 |              |     |  |
|                           |                            |                 |                                                 |              |     |  |
|                           |                            |                 | MENTALISATION ON A COURT                        |              |     |  |
|                           |                            |                 | 版拓推鲜明・女生三さ<br>rnational Commercial Bank, ALL RI |              |     |  |
|                           |                            |                 |                                                 |              |     |  |
|                           |                            |                 |                                                 |              |     |  |
|                           |                            |                 |                                                 |              |     |  |
|                           |                            |                 |                                                 |              |     |  |
|                           |                            |                 |                                                 |              |     |  |

| 輸入申請資料(                                  | (需 <u>自訂</u> 啟用驗言                      | 登碼8位數字〉         | )                  |    |
|------------------------------------------|----------------------------------------|-----------------|--------------------|----|
|                                          | 17<br>ank                              |                 |                    | 03 |
| 我的ATM 台帶服務 外匯服務                          | 務 繳費稅服務 便利收 個人作                        | :设定 網路銀行服務 行動ea | <b>苏服務</b> 行動金融卡服務 |    |
| □ 行動e碼服務                                 |                                        | (A) = 2 = 2 = 2 | ② 總有 226 秒操作時間     |    |
| ■ A LE L A L A L A L A L A L A L A L A L | 117-兆豐商銀 0701<br>5 西元 1 (民國 年) → 年 1 → | 月 1 • 日         |                    |    |
| *行動電路鬥號:<br>E_mail:<br>*自訂啟用驗證碼(8位數字):   | 0910123456                             |                 |                    |    |
| *再次输入股用驗證碼:                              | 1                                      |                 |                    |    |

下一步 清除重填

▲工保障定的文具安全,若不僅讓使用勞除ATM服務,接筆出系統,並且讓計機物出品,其金融卡! 該確認您說完的手標情號並牢記股用檢證碼,並於確認後在再效期30分遺內完成手機輸入股用檢證碼程序,在此之前切勿將您目說之驗證碼完漏子他人。 繁體中文 ▼

4. 晶片卡密碼驗證

| ♪ 兆豐<br>Mega In    | 國際商業銀行<br>ternational Commercial Bank |                                                   |               |                           |                                     |                                     |       |  |
|--------------------|---------------------------------------|---------------------------------------------------|---------------|---------------------------|-------------------------------------|-------------------------------------|-------|--|
| 的ATM 🗌 台幣          | 服務 外匯服務                               | 數費稅服務 便利                                          | 间收 個人化設定      | 網路銀行服務                    | 行動e碼服務                              | 行動金融卡服務                             |       |  |
|                    |                                       |                                                   |               |                           |                                     | ○ 您有 295 秒操作時                       |       |  |
| 行動e碼服務<br>) 聞讀及同意約 | <b>定事項 ②</b> 輸入申                      | 語資料 ③確認資料                                         | 及輸入晶片卡密碼      | 1 交易結果                    |                                     |                                     |       |  |
|                    | 晶片卡帳號:<br>出生年月日:<br>行動電気門號:           | 017-兆豐商銀 0701<br>1 <b>9月</b> /01/01<br>0910123456 |               |                           |                                     |                                     |       |  |
|                    | E_mail:<br>自訂啟用驗證碼:                   | TEST@MEGABANK.CC                                  | M.TW          |                           |                                     |                                     |       |  |
|                    | 晶片卡密碼: ●●●                            | •••                                               | 清除            |                           |                                     |                                     |       |  |
| 請輸入您的自             | ā 月 卡 密 碼 , 輸 人 完 é                   | を按『碓器』。                                           | 上一步 確認        | 取消                        | _                                   |                                     |       |  |
| 0 · #7(            | <b>R障您的</b> 交易安全,若不                   | 繼續使用網路ATM服務,設                                     | 登出系統,並自讀卡標取   | 出晶月金融卡!                   |                                     |                                     |       |  |
|                    |                                       |                                                   |               |                           |                                     |                                     |       |  |
|                    |                                       |                                                   |               |                           |                                     |                                     |       |  |
|                    |                                       |                                                   | © COPYRIGHT : | 2011 Mega International C | 隠私稚華明・安全室<br>Commercial Bank, ALL F | 5<br>NGHTS RESERVED. 兆豐金控 Mega Hold | lings |  |

5. 行動 e 碼申請成功(需於 30 分鐘內完成啟用,逾時需重新申請)

| ATM 台幣服務 外匯服務 數費稅服務 便利收 個人化設定 網路銀行服務 行動ea                                                                                                    | 服務 行動金融卡服務                                                                                                    |  |
|----------------------------------------------------------------------------------------------------|----------------------------------------------------------------------------------------------------|--|
|                                                                                                    | ※ 您有 288 秒操作時間                                                                                                    |  |
| 】行動e碼服務                                                                                                    | 8                                                                                                    |  |
| 1) 閱讀及同意約定事項 2) 輸入申請資料 3) 確認資料及輸入晶片卡密碼 4) 交易結果                                                                                                    |                                                                                                    |  |
| 交易結果: ✔ 成功                                                                                                    |                                                                                                    |  |
| 晶 戶卡帳號 = 017-兆豊商銀 0701 1                                                                                                    |                                                                                                    |  |
| 出生年月日: 1 //01/01                                                                                                    |                                                                                                    |  |
| 行動電話門號: 0910123456                                                                                                    |                                                                                                    |  |
| E_mail = TEST@MEGABANK.COM.TW                                                                                                    |                                                                                                    |  |
| **AUDUJ于模制本大学《17節9時月 ZAPP》 強从任盛 P40万式 # 就快後:<br>· 话通為P3DFare (Phone) % Google Play (Android) * 提得了此還行動時局」或「Mec<br>Mobile OTP」 T 新安祝 ·<br>· 立取以近的于福時指下列ORCODE安装 :<br>·<br>·<br>·<br>·<br>·<br>·<br>·<br>·<br>·<br>·<br>·<br>·<br>· | abank abank ab |  |
| 交易時間: 2017/06/12 14:58:44                                                                                                    |                                                                                                    |  |
| 交易序號: 00122391                                                                                                    |                                                                                                    |  |
| ● 若您有疑問講治本行 0800-016-168 會有專人為您服務・謝謝!                                                                                                    |                                                                                                    |  |
| ▲ 2/2/2 你你的在月生去,并不能接待用爆除 /TAI服器,就像中多练,长白裤上接下中月 / ◆预去!                                                                                                    |                                                                                                    |  |

# 如何啟用「行動 e 碼」?

#### 一、下載行動 e 碼 App(以下方式二擇一)

- 1. 以手機透過 iOS App Store/Google Play Store,搜尋「兆豐行動 e碼」下載安裝。
- 2. 使用手機掃描下列 QR code 安裝:

| 安裝「 <u>行動 e 碼</u> 」<br>請即用手機 QR code |
|--------------------------------------|
| 掃描此處。                                |

#### 二、確認手機時間與標準時間同步

- (註:此步驟非必要性,您可選擇跳過,但因本 App 運作須與時間同步,如後續啟用過程發生障礙,可能是因您的手機時間與標準時間有誤差,故一旦安裝異常,請回此步驟檢視時間設定)
- ◆ iPhone 手機:開啟「設定」⇒「一般」⇒「日期與時間」中的「自動設定」已被開啟。
- Android 系列手機:開啟[Settings](設定) ⇒ 在[More](更多)下,選擇[Date and Time](日 期與時間) ⇒ 確認已選擇[Automatic date and time](自動日期與時間)

#### 三、啟用驗證碼的有效期限

- 臨櫃所<u>印發之啟用驗證碼</u>,作為開通「行動 e 碼」服務時使用,有效期限為10個日曆日, 逾有效期限客戶需重新申辦。
- 線上網路ATM申請「行動 e碼」時,自訂之啟用驗證碼有效期限為 30 分鐘,須在有效期限 內於「兆豐行動 e碼」APP 輸入並完成啟用,逾期需重新申辦。
- 如逾有效期限未完成行動 e 碼啟用, 啟用驗證碼即失效, 客戶可透過分行臨櫃或網路 ATM 重新申請。

### 四、啟用行動 e 碼

#### 步驟1. 設定您的登入方式(請牢記您的登入密碼6位數字)

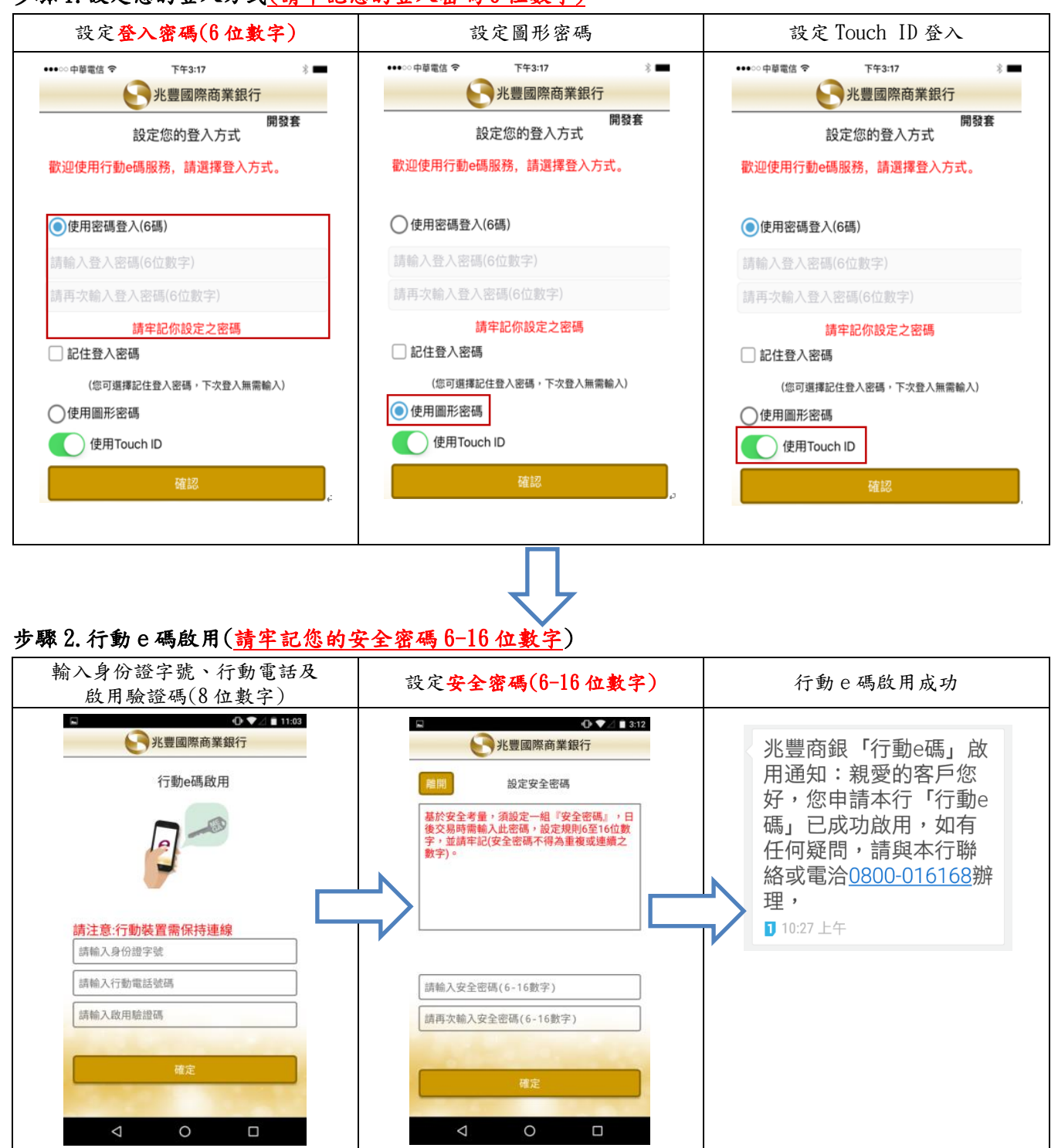

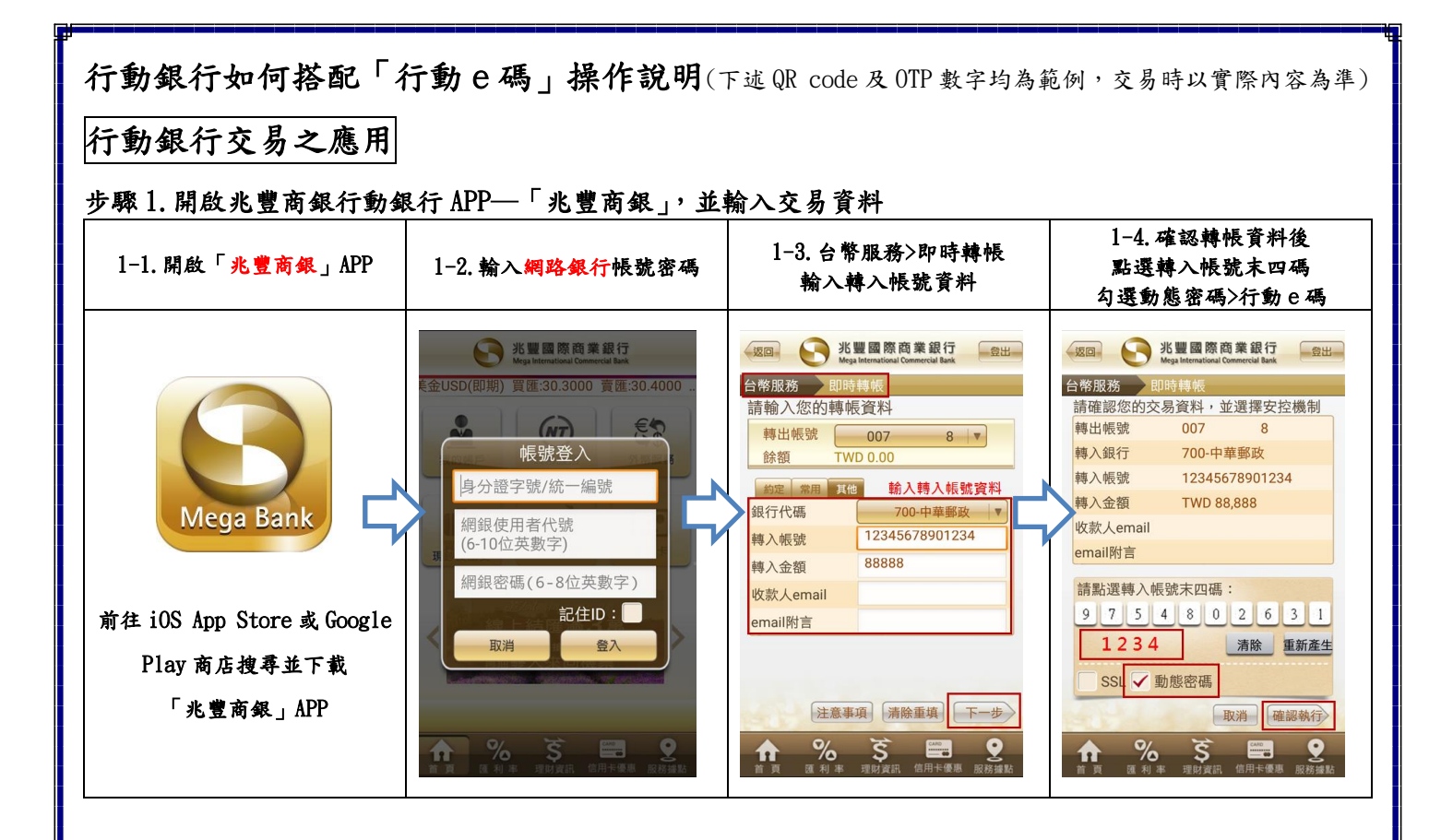

#### 步驟 2. 啟動「兆豐行動 e 碼」 APP, 作為交易之安控機制

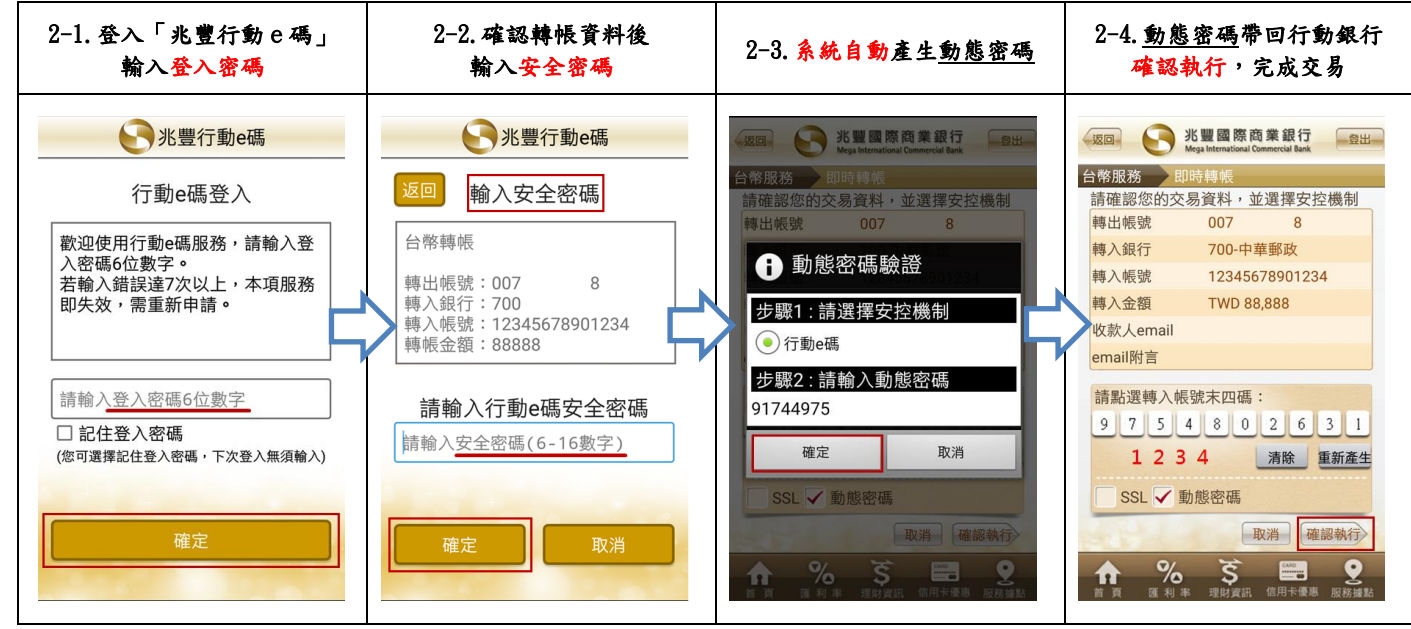

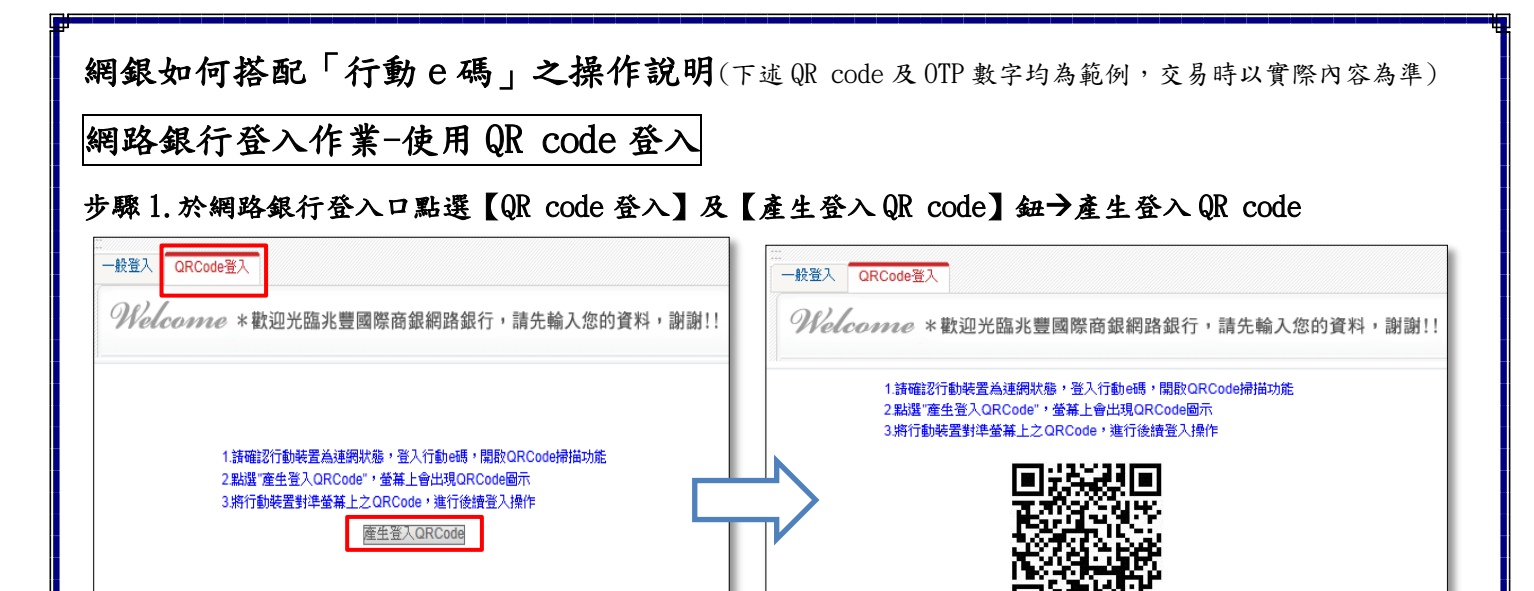

#### 步驟2.登入行動e碼

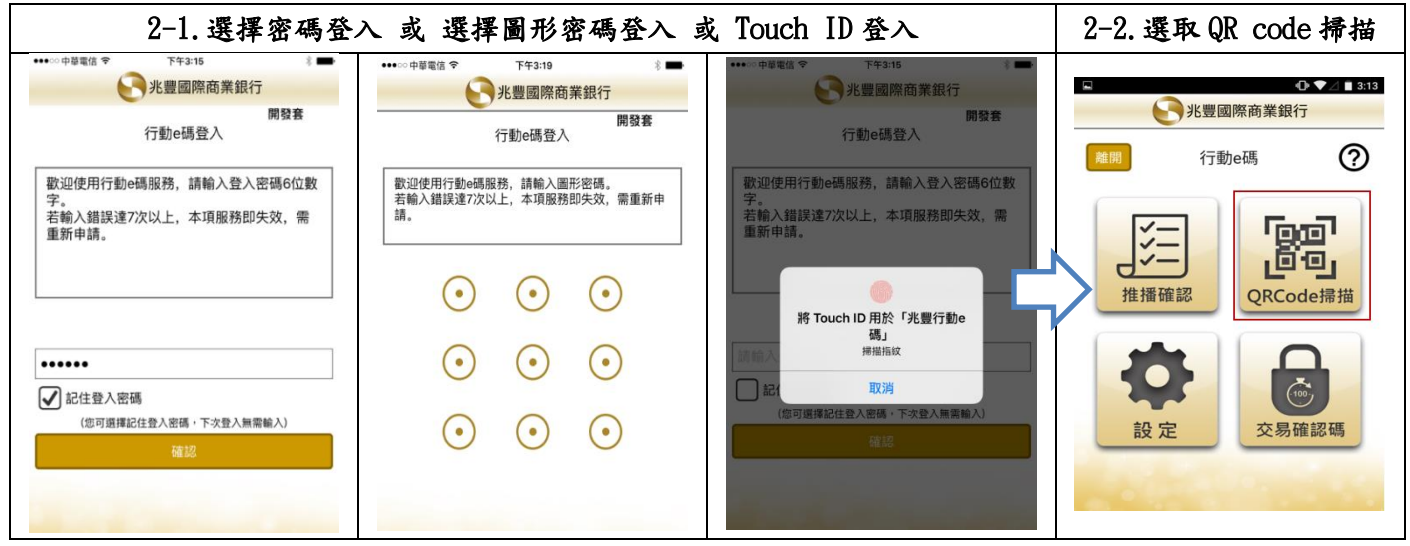

#### 步驟 3. 行動 e 碼掃描登入 QR code

| 3-1. 掃描 <u>網銀登入 QR code</u>                                                                                                    | 3-2. 輸入網銀使用者代碼                | 3-3. 輸入 <u>安全密碼</u>                                                                                                    | 3-4. 輸入 <u>網銀登入密碼</u> 完成登入                                       |
|----------------------------------------------------------------------------------------------------|-------------------------------|----------------------------------------------------------------------------------------------------|------------------------------------------------------------------|
| <ul> <li>Network</li> <li>Network</li></ul> | ・・・・・・・・・・・・・・・・・・・・・・・・・・・・・ | ※       ②       1 2 3         ●       第銀登入驗證       ②         1       2       3         4       5       6         9       ●       ●         1       2       3         4       5       6         9       ●       ●         1       2       3         4       5       6         9       ●       ●         1       5       6         9       ●       ●         1       5       6         9       ●       ●         1       1       0         1       5       6         9       ●       ●         1       1       0         1       5       6         9       ●       ●         1       1       0         1       1       0         1       1       0         1       1       0         1       1       0         1       1       0         1       1       0         1       1       0 | ※帳號資料帶回網銀登入頁面 【QR Code 登入】 身分證字號: ******6 使用者代號: *****8 * 密碼: 登入 |

| 故交易時安                               | 控機制請選擇【行動 e 碼】, 點選 | 【下一步】按鈕                                                          |
|-------------------------------------|--------------------|------------------------------------------------------------------|
| 帳戶查詢                                |                    |                                                                  |
| 台紫轉帳                                |                    |                                                                  |
| 即時轉帳<br>預約轉帳<br>週期性預約轉帳<br>預約轉帳宣询性銷 |                    |                                                                  |
| 帳戶管理                                | ▶ 請設定您的即時轉帳資料      |                                                                  |
| 台幣定存                                | * 1814-18739       | sizan aduttation on                                              |
| <b>缴费/缴税服務</b>                      | 可用於語查論             | 7Der Rotes/F 00                                                  |
| 交易記錄查詢                              | * 额入相批             | <ul> <li>●約定帳號 [兆豐銀 007 ~ ~)</li> <li>○家用帳號 [一該選擇- ~)</li> </ul> |
|                                     |                    | ○其他解號 議選擇                                                        |
| 網路銀行                                | * 醇入金額             | 100 時輕金額限制說明                                                     |
| 家50元商品兌換券                           | 收款人EMail根能         | (☑ 完整顯示付款人姓名)                                                    |
|                                     | 收款人E-Mail附言        | (註:語勿超過50個字元)                                                    |
|                                     | 個人情忘               | (註:其數字語勿超過15個字元,中文語勿超過5個字元)                                      |
|                                     | ◆ 安控機則             | ⑥行動etil の ecyl                                                   |
|                                     |                    | 〇晶片金融卡                                                           |
|                                     |                    |                                                                  |

2. 選擇交易驗證方式【QR code 掃描】後,開啟【兆豐行動 e 碼】APP

| <ul> <li>● cherket</li> <li>● cherket</li> <li>● cherke</li></ul>                                                                                                    | 我的帳戶 台幣服務                                                                                                    | 外幣服務 貸款服務 信用卡服務 理財服務 其他服務 Mega Club 數位金融等區                              |
|----------------------------------------------------------------------------------------------------|----------------------------------------------------------------------------------------------------|-------------------------------------------------------------------------|
| Image: Control of the state of the state of the sta                                      | + 幌戶查詢                                                                                                    |                                                                         |
| <ul> <li>▶ ##® to be approximate of the set of the set of the</li></ul> | <ul> <li>台幣轉載</li> <li>問時等繁美</li> <li>預約時募集</li> <li>週期性預約轉集</li> <li>週期性預約轉集</li> <li>可約時載集查前目在結</li> </ul> | ▲ Aunorseiter (上<br>                                                    |
| ● 合物定存       ● 合物定存       ● 2         ● 微切燃気度振       ● ● 2         ● 交易協発会話       ● ○ ○ ○ ○ ○ ○ ○ ○ ○ ○ ○ ○ ○ ○ ○ ○ ○ ○ ○                                                                                                    | + 帳戶管理                                                                                                    | ◆ 請確認您的交易資料                                                             |
| ● 数       ● 数       ● 数       ● 数       ● 数       ● 3       ● 3       ● 3       ● 3       ● 3       ● 3       ● 3       ● 3       ● 3       ● 3       ● 3       ● 3       ● 3       ● 3       ● 3       ● 3       ● 3       ● 3       ● 3       ● 3       ● 3       ● 3       ● 3       ● 3       ● 3       ● 3       ● 3       ● 3       ● 3       ● 3       ● 3       ● 3       ● 3       ● 3       ● 3       ● 3       ● 3       ● 3       ● 3       ● 3       ● 3       ● 3       ● 3       ● 3       ● 3       ● 3       ● 3       ● 3       ● 3       ● 3       ● 3       ● 3       ● 3       ● 3       ● 3       ● 3       ● 3       ● 3       ● 3       ● 3       ● 3       ● 3       ● 3       ● 3       ● 3       ● 3       ● 3       ● 3       ● 3       ● 3       ● 3       ● 3       ● 3       ● 3       ● 3       ● 3       ● 3       ● 3       ● 3       ● 3       ● 3       ● 3       ● 3       ● 3       ● 3       ● 3       ● 3       ● 3       ● 3       ● 3       ● 3       ● 3       ● 3       ● 3       ● 3       ● 3       ● 3       ● 3       ● 3       ● 3       ● 3                                                                                                    | + 台幣定存                                                                                                    | 輸出帳號 0! 32                                                              |
| • ZBARBASH       0000 249         • DURSHOR CORE       • C         • Parson       • Parson         • Parson       • Parson         • Parson       • Parson         • Parson       • Parson         • Parson       • Vakate         • Parson       • Vakate         • Parson       • Vakate         • Parson       • Vakate         • Parson       • Vakate         • Parson       • Vakate         • Parson       • Vakate         • Parson       • Vakate         • Parson       • Vakate         • Parson       • Vakate         • Parson       • Vakate         • Vakate       • Vakate         • Vakate       • Vakate         • Vakate       • Vakate         • Vakate       • Vakate         • Vakate       • Vakate         • Vakate       • Vakate         • Vakate       • Vakate         • Vakate       • Vakate         • Vakate       • Vakate         • Vakate       • Vakate         • Vakate       • Vakate         • Vakate       • Vakate         • Vakate       • Vakate         •                                                                                                    | + 繳費/繳稅服務                                                                                                    | <b>輸入銀行</b> 兆豐商銀                                                        |
| ・・・・・・・・・・・・・・・・・・・・・・・・・・・・・・・・・・・・                                                                                                    | 交易記錄查詢                                                                                                    | 轉入帳號 00000 249                                                          |
| 立即清描CR Cools       NR 公会報       100            ・ Play Store        Play Store        Play Store        NR 次次 人 E Mail With        Est@megabank.com.tw         (% 所受販所付款人姓名)             ・ アレンド           ・ アレンド           ・ アレンド           ・ アレンド             ・ アレンド           ・ アレンド           ・ アレン           ・ アレン             ・ アレン           ・ アレン           ・ アレン           ・・アレン             ・ アレン           ・ アレン           ・ アレン           ・・アレン             ・ アレン           ・ アレン           ・ アレン           ・・アレン               ・ アレン           ・ アレン           ・・アレン               ・ アレン           ・ アレン           ・・アレン               ・・         ・           ・           ・               ・           ・           ・             ・           ・           ・           ・             ・           ・           ・                                                                                                    |                                                                                                    | 轉入戶名                                                                    |
| Play Stor       Play Stor         With App Store       Play Stor         With App Store       With X, EMailingita:         With X, EMailingita:       ####         With X, EMailingita:       ####         With X, EMailingita:       #####         With X, EMailingita:       ######         With X, EMailingita:       ######         With X, EMailingita:       ######         With X, EMailingita:       #######         With X, EMailingita:       ####################################                                                                                                    | 立即掃描OR Code                                                                                                  | 轄入金額 100                                                                |
| 收款人E-Maiiiyifie         時帳           個人協応         「分目:63           文兒夜湖(四)         (249000           文易確認知         0249000           (第二日)         (249000)           (第二日)         (249000)           (第二日)         (11)           (第二日)         (11)           (第二日)         (11)           (第二日)         (11)           (第二日)         (11)           (第二日)         (11)           (11)         (11)           (11)         (11)           (11)         (11)           (11)         (11)           (11)         (11)           (11)         (11)           (11)         (11)           (11)         (11)           (11)         (11)           (11)         (11)           (11)         (11)           (11)         (11)           (11)         (11)           (11)         (11)           (11)         (11)           (11)         (11)           (11)         (11)           (11)         (11)           (11)         (11)           (11)         (11)                                                                                                    | App Store Day Sto                                                                                            | 岐就人EMail機號 test@megabank.com.tw (学 完整顯示付款人姓名)                           |
| ●         ●           ●         ・         ・         ・         ・         ・         ・         ・         ・         ・         ・         ・         ・         ・         ・         ・         ・         ・         ・         ・         ・         ・         ・         ・         ・         ・         ・         ・         ・         ・         ・         ・         ・         ・         ・         ・         ・         ・         ・         ・         ・         ・         ・         ・         ・         ・         ・         ・         ・         ・         ・         ・         ・         ・         ・         ・         ・         ・         ・         ・         ・         ・         ・         ・         ・         ・         ・         ・         ・         ・         ・         ・         ・         ・         ・         ・         ・         ・         ・         ・         ・         ・         ・         ・         ・         ・         ・         ・         ・         ・         ・         ・         ・         ・         ・         ・         ・         ・         ・         ・         ・         ・         ・         ・                                                                                                    |                                                                                                    | 收款人E-Mail附言 轉帳                                                          |
|                                                                                                    |                                                                                                    | 個人備忘                                                                    |
| 交易確認為       02490100         文易敬波方式       ③QRCode/#描(行動執置無領連線)         ●       ●         ●       ●         ●       ●         ●       ●         ●       ●         ●       ●         ●       ●         ●       ●         ●       ●         ●       ●         ●       ●         ●       ●         ●       ●         ●       ●         ●       ●         ●       ●         ●       ●         ●       ●         ●       ●         ●       ●         ●       ●         ●       ●         ●       ●         ●       ●         ●       ●         ●       ●         ●       ●         ●       ●         ●       ●         ●       ●         ●       ●         ●       ●         ●       ●         ●       ●         ●       ●         ●       ●                                                                                                    |                                                                                                    | 安控機制 行動e碼                                                               |
| 交易聯遊方式       ④QRCode拂描(行動味質無須運録)         ●       ●         ●       ●         ●       ●         ●       ●         ●       ●         ●       ●         ●       ●         ●       ●         ●       ●         ●       ●         ●       ●         ●       ●         ●       ●         ●       ●         ●       ●         ●       ●         ●       ●         ●       ●         ●       ●         ●       ●         ●       ●         ●       ●         ●       ●         ●       ●         ●       ●         ●       ●         ●       ●         ●       ●         ●       ●         ●       ●         ●       ●         ●       ●         ●       ●         ●       ●         ●       ●         ●       ●         ●       ●     <                                                                                                    |                                                                                                    | 交易確認邁 02490100                                                          |
| (產生OTP後,請於100秒內輸入完成密碼與證)           ①拒婚確認(行動裝置煩保持連線)           * 密 碼                                                                                                    |                                                                                                    | 交易驗證方式<br>・<br>・<br>・<br>・<br>・<br>・<br>・<br>・<br>・<br>・<br>・<br>・<br>・ |
| * 密 邁                                                                                                    |                                                                                                    | (產生OTP後,請於100秒內輸入完成密碼驗證)<br>〇推播確認(行動裝置頻係持運線)                            |
|                                                                                                    |                                                                                                    | * 密 茑                                                                   |
| 上一步 確認執行 取消                                                                                                    |                                                                                                    | 上一步 確認執行 取消                                                             |

3. 選擇【QR code 掃描】對準網頁上的 QR code,輸入 APP 安全密碼即產生一次性 OTP 密碼(請於產生後 100 秒內完成認證),回填至網頁密碼欄,點選【確認執行】交易即完成。

| R U<br>ジ 彩豊國際商業<br>短回<br>QRCode掃描<br>R行動装置原像機對準螢幕<br>QRCode。 | All 72 1 16.04<br>銀行 注之 上之 「計量: 「計量: 「計量: 「計量: 「計量: 「計量: 「計量: 「計量: 「計量: 「計量: 「計量: 「計量: 「計量: 「計量: 「計量: 「計量: 「計量: 「計量: 「計量: 「計量: 「計量:                                                                                                    | ② 今 通 17× 単 16-11         兆豐國際商業銀行         输入安全密碼         ① | <ul> <li>第2</li> <li>第2</li> <li>第3</li> <li>第3</li> <li>16.05</li> <li>16.05</li></ul> |
|--------------------------------------------------------------|----------------------------------------------------------------------------------------------------|-------------------------------------------------------------|----------------------------------------------------------------------------------------------------|
| <ul> <li> <del>2</del></li></ul>                             | 外枢服務         会政服務         会政服務         会政服務         会国本廠務           二         二 | 壁材颤畅 其他颤畅 Mega Club 數位全                                     | · 诗语                                                                                                    |
| ★ 台幣定存                                                       | 黐出帳號                                                                                                    | 0! 32                                                       |                                                                                                    |
| + 繳費/繳稅服務                                                    | 轉入銀行                                                                                                    | 兆豐商銀                                                        |                                                                                                    |
| 交易記錄查詢                                                       | 轄入帳號                                                                                                    | 00000 249                                                   |                                                                                                    |
|                                                              | 轄入戶名                                                                                                    |                                                             |                                                                                                    |
| 立即掃描QR Code                                                  | 轉入金額                                                                                                    | 100                                                         |                                                                                                    |
| -App Store >> Play Sto                                       | 收款人EMail帳號                                                                                                    | test@megabank.com.tw                                        |                                                                                                    |
|                                                              | 收款人 F_Mail的空                                                                                                    | (                                                           |                                                                                                    |
|                                                              | 「なみ人と一部の門言」の人体会                                                                                                    | +99 FDL                                                     |                                                                                                    |
|                                                              | E人「用心<br>安存機制                                                                                                    | 行動®碼                                                        |                                                                                                    |
|                                                              | 交易確認處                                                                                                    | 02490100                                                    |                                                                                                    |
|                                                              | 交易險激方式                                                                                                    |                                                             |                                                                                                    |
|                                                              |                                                                                                    | (產生01P後,請於100秒內輸入完成密碼驗證)<br>○推播確認(行動裝置須保持連線)                |                                                                                                    |
|                                                              | * 密 碼                                                                                                    | 66701027 <                                                  | 1                                                                                                    |
|                                                              |                                                                                                    | 上一步 種民執行                                                    | 取消                                                                                                    |

| 8的帳戶 台幣服務                            | 外幣服務 貸款服務 信用卡服務 理財                                         | 醫務 其他服務 Mega Club 數位金融專區                                                                                          |
|--------------------------------------|------------------------------------------------------------|----------------------------------------------------------------------------------------------------|
| 帳戶查詢                                 |                                                            |                                                                                                    |
| 合幣轉根                                 | ▶ 即時轉帳 ?                                                   |                                                                                                    |
| 即時轉帳<br>預約轉帳<br>週期性預約轉帳<br>預約轉帳查詢住主銷 | 輸入資料及基準支控<br>2.2.2.2.2.3.3.3.2.5.2.2.2.2.2.3.3.3.5.5.2.5.2 |                                                                                                    |
| 帳戶管理                                 | ◆ 請設定您的即時轉帳資料                                              |                                                                                                    |
| 台幣定存                                 | * 轄出帳號                                                     | 分行 05                                                                                                    |
| 繳費/繳稅服務                              | 可用餘額查詢                                                     |                                                                                                    |
| 交易記錄查詢                               | * 轄入帳號                                                     | <ul> <li>○約定帳號 —請選擇— ✓</li> <li>○常用帳號 —請選擇— ✓</li> </ul>                                                          |
| 回過道OS Coda                           |                                                            | ○其他帳號請選擇 	✔                                                                                                    |
| App Store >> Play S                  | * 轄入金額                                                     | 轉帳金額限制說明                                                                                                    |
|                                      | 收款人EMail帳號                                                 | (☑ 完整顯示付款人姓名)                                                                                                    |
|                                      | 收款人E-Mail明言                                                | (註:請勿超過50個字元)                                                                                                    |
|                                      | *                                                          | China a 1990 bio addression and the destrict of China and the destrict of the state of the destrict China and the |

 選擇交易驗證方式【推播確認】後,點選【確認執行】後,系統會推播訊息至手機並開啟【兆 豐行動 e 碼】APP。(行動裝置需保持連線)

| 台幣轉根                                | 因時轉帳?                         |                                         |
|-------------------------------------|-------------------------------|-----------------------------------------|
| 即時鶴帳<br>預約轄帳<br>週期性預約轄帳<br>預約轄帳查調性銷 | 動入資料及還律安整<br>全種認資料及輸入安整<br>客碼 |                                         |
| 帳戶管理                                | ◆ 讀確認您的交易資料                   |                                         |
| 台幣定存                                | 輸出帳號                          | 05 2                                    |
| 繳費/繳稅服務                             | 轄入銀行                          | 兆豐商銀                                    |
| 交易記錄查詢                              | 转入帳號                          | 0000005 9                               |
|                                     | 轉入戶名                          |                                         |
| 目掃描OR Code                          | 轉入金額                          | 100                                     |
| App Store Day St                    | 收款人EMail報號                    | test@megabank.com.tw<br>(☑ 完整顯示付款人姓名)   |
|                                     | 收款人E-Mail附言                   | 蜂等中長                                    |
|                                     | 個人備忘                          |                                         |
|                                     | 安控機制                          | 行動e碼                                    |
|                                     | 交易確認處                         | 02490100                                |
|                                     | 交易驗證方式                        | ○QRCode掃描(行動裝置無須連線)<br>●推播確認(行動裝置須保持連線) |
|                                     | * 密 邁                         |                                         |
|                                     |                               |                                         |
|                                     |                               |                                         |
|                                     |                               |                                         |

3. 開啟【兆豐行動 e 碼】APP後,輸入【登入密碼】,確認轉帳資料無誤後,再輸入【安全密碼】 即可完成交易。

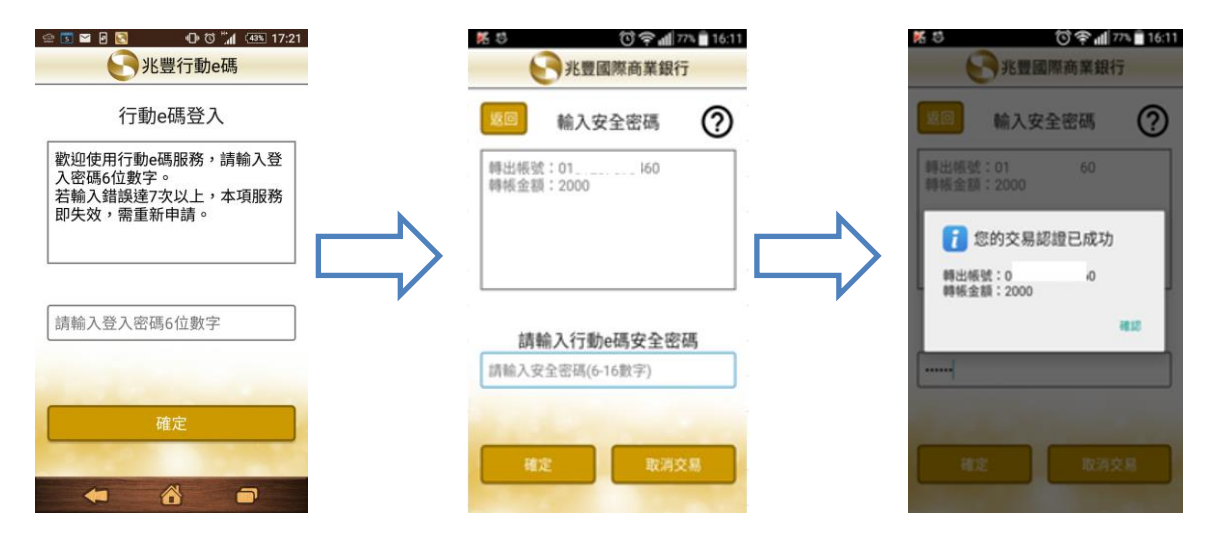

# 網路銀行交易之應用-使用交易確認碼方式

(行動 e 碼 APP 無法使用 QR code 掃描及推播確認功能時使用)

1. 交易時安控機制請選擇【行動 e 碼】, 點選【下一步】按鈕

| 帳戶查詢                                                                       | <br>台幣服務 > 台幣轉帳 > 即時轉帳                     |                                                                                 |
|----------------------------------------------------------------------------|--------------------------------------------|---------------------------------------------------------------------------------|
| 台幣轉根                                                                       | ▶ 即時轉帳 ?                                   |                                                                                 |
| <ul> <li>即時轉帳</li> <li>預約轉帳</li> <li>週期性預約轉帳</li> <li>預約轉帳查詢/注銷</li> </ul> | <b>輸入資料及遵律安控</b><br>2個的資料及輸入安控<br>6<br>2回時 |                                                                                 |
| 帳戶管理                                                                       | ◆ 請設定您的即時轉誤資料                              |                                                                                 |
| 台幣定存                                                                       | * 輸出帳號                                     | 分行 05                                                                           |
| 繳費/繳稅服務                                                                    | 可用餘額查詢                                     |                                                                                 |
| 交易記錄查詢<br>訓書描OR Code                                                       | * 報入報設                                     | <ul> <li>○約定機號 —請選擇— ✓</li> <li>○常用機號 —請選擇— ✓</li> <li>○其他機號 —請選擇— ✓</li> </ul> |
| App Store                                                                  | Str. * 轄入金額                                | 轉載報金路時間制說明                                                                      |
|                                                                            | 收款人EMaili根据                                | (☑ 完整顯示付款人姓名)                                                                   |
|                                                                            | 收款人E-Mail附言                                | (註:請勿超過50個字元)                                                                   |
|                                                                            | 個人備忘                                       | (註:英數字請勿超過15個字元,中文請勿超過5個字                                                       |
|                                                                            | * 安控機制                                     | ●行車1 e3號                                                                        |

(接續下頁)

2. ①開啟【兆豐行動 e 碼】APP 先輸入【登入密碼】,點選【交易確認碼】功能
②輸入網銀交易頁面上提供的交易確認碼及自訂的安全密碼
③產生一次性 OTP 密碼(請於產生後 100 秒內完成認證)
④將系統產生的 OTP 密碼回填至網銀交易畫面【密碼】欄位
⑤點選【確認執行】交易即完成。

| 我的帳戶 台幣服務                                                | 外幣服務 貸款服務 信月                                            | 11 卡服務 理財服務         | : 其他服務 Me                              | ga Club 數位金融專[ | <b>a</b>                   |                |                       |
|----------------------------------------------------------|---------------------------------------------------------|---------------------|----------------------------------------|----------------|----------------------------|----------------|-----------------------|
| ·····································                    |                                                         |                     |                                        |                |                            |                |                       |
| - 合幣轉機                                                   |                                                         |                     |                                        |                |                            |                |                       |
| <ul> <li>問時報2%</li> <li>預約物例</li> <li>週期性預約轉%</li> </ul> | 1 输入资料及媒体安排<br>2 <del>建設資料及輸入支</del><br>2 <del>建設</del> | 楚 6 <sup>交易結果</sup> | -                                      |                |                            |                |                       |
| <ul> <li>預約轉帳查詢店銷</li> <li>● 預約轉帳查詢店銷     </li> </ul>    | <ul> <li>Articlett (Archive) III (Serie)</li> </ul>     |                     |                                        |                |                            |                |                       |
| ← 台幣定存                                                   | ♥ 8月で第363/03日3002305月(不平                                |                     |                                        |                |                            |                |                       |
| + 繳費/繳稅服務                                                |                                                         | 轄出帳號<br>轄入銀行        | 0: 32<br>水豐商耕                          |                |                            |                |                       |
| 交易記錄查詢                                                   |                                                         | 转入帳號                | 00000 249                              |                |                            |                |                       |
|                                                          |                                                         | 轉入戶名                |                                        |                |                            |                |                       |
| 立即掃描OR Code                                              |                                                         | 轉入金額                | 100                                    |                |                            |                |                       |
| App Store Day Sto                                        |                                                         | 收款人EMail帳號          | test@megabank.com.tw<br>(■ 完整顯示付款人姓名 ) |                |                            |                |                       |
|                                                          |                                                         | 收款人E-Mail附言         | 章等4長                                   |                |                            |                |                       |
|                                                          |                                                         | 個人備忘                |                                        |                |                            |                |                       |
| Darmer Darkert                                           |                                                         | 安臣機制<br>交易確認碼       | 行動 e碼                                  |                |                            |                |                       |
|                                                          | L                                                       | 交易驗證方式              | ●QRCode掃描(行動裝置無須連約                     | \$)            |                            |                |                       |
|                                                          |                                                         |                     |                                        |                |                            |                |                       |
|                                                          |                                                         |                     |                                        |                |                            |                |                       |
|                                                          |                                                         |                     | <b>III 6</b> 75                        |                |                            |                |                       |
|                                                          |                                                         |                     | (產生OTP後,請於100秒內輸入勞<br>〇推播確認(行動裝置頻保持連線) | 5成密碼驗證)        |                            | 0              |                       |
|                                                          |                                                         | * 密                 | 66701027                               |                |                            |                |                       |
|                                                          |                                                         |                     |                                        | ~              |                            |                |                       |
|                                                          |                                                         | ්                   |                                        | 5              |                            |                |                       |
|                                                          |                                                         | ę                   |                                        | 步 確認執行         | 取消                         |                |                       |
|                                                          |                                                         |                     |                                        |                |                            |                |                       |
|                                                          |                                                         |                     |                                        |                |                            |                |                       |
|                                                          | • ● ▼ △ ■ 3:13                                          |                     | <b>0 ▼</b> 2                           | 3:24           | K 芯 ① 奈山 79%               | 16:04          | K 10   〇 奈山 79% 16:05 |
| い 光豊國                                                    | 際商業銀行                                                   |                     | 兆豐國際商業銀行                               |                |                            |                |                       |
| 離開行動                                                     | ea 🕥                                                    | 返回                  | 交易確認碼                                  |                |                            |                |                       |
|                                                          | Ũ                                                       | _                   |                                        |                | <sup>返回</sup> 輸入安全密碼       | (2)            | 調査の 調査                |
|                                                          | Gen                                                     | <b>i</b> =          | 青輸入交易確認碼                               |                |                            |                |                       |
| l≥=                                                      |                                                         | 024                 | 90100                                  |                | 轉入行庫:國泰世華轉入帳號:             |                | 66701027              |
|                                                          |                                                         |                     |                                        |                | 金額:1000                    |                |                       |
| 推播確認                                                     | QRCode掃描                                                |                     |                                        |                |                            | B              |                       |
|                                                          |                                                         | 請輔                  | 俞入行動e碼安全密碼                             |                |                            |                |                       |
|                                                          |                                                         | 间າ和人女王也             | 20時(0-16致子)                            |                |                            | _ <b>  </b> -/ | $\bigcirc$            |
|                                                          | (100)                                                   |                     |                                        |                | 請輸入行動e碼安全密碼                |                |                       |
| 設定                                                       | 交易確認碼                                                   |                     |                                        | -              | 請輸入安全密碼(6-16數字)            |                |                       |
|                                                          |                                                         | 切                   | 換至QRCODE掃描                             | •              |                            | _              | (-100-,               |
|                                                          |                                                         |                     |                                        |                |                            |                |                       |
| and the second                                           |                                                         |                     | 確定                                     |                | 確定取消                       |                |                       |
|                                                          |                                                         |                     |                                        |                | State of the second second | 1              |                       |
|                                                          |                                                         | $\Diamond$          | 0 0                                    |                |                            |                |                       |

## 常見問題 Q&A

- 一、更换或遺失行動裝置(手機/平板)時,要怎麼辦?
  - A:若更換手機時,請先於舊手機之行動 e 碼>設定>e 碼管理>選終止服務;遺失行動裝置可至本 行網路 ATM>行動 e 碼服務>選擇註銷。更換或遺失行動裝置亦可以電話洽本行全省分行申請 中止,舊手機之行動 e 碼即自動終止。
- 二、行動 e 碼作推播覆核作業,為何收不到推播?
  - A:請確認您的行動裝置(手機/平板)是否有連上行動網路,若身處於無網路之環境,建議可使用 「交易確認碼輸入」或「QR code 掃描」功能。
- 三、啟用驗證碼的有效期限多久?

A:

- 臨櫃所印發之啟用驗證碼,作為開通「行動 e碼」服務時使用,其有效期限為10個日曆日, 逾有效期限客戶需重新申辦。
- 線上網路 ATM 申請「行動 e 碼」之啟用驗證碼有效期限為 30 分鐘,須在有效期限內於「行動 e 碼」輸入申請時自訂之啟用驗證碼,逾期需重新申辦。
- 四、我在線上申請行動 e 碼,會有訊息告知嗎?
  - A:客戶一經完成「行動 e 碼」申請,本行隨即發送簡訊及 e-mail 通知提醒客戶確認「行動 e 碼」服務功能是否開通完成。
- 五、行動 e 碼在網路銀行的非約定帳戶的轉帳交易限額是多少?

A:非約定轉帳的金額限制為新臺幣每筆10萬,每日累積20萬。

- 六、「行動 e 碼」可以在網路銀行新增約定帳號嗎?
  - A:依據主管機關所頒行之電子銀行安控基準之規定,採用軟體 OTP 不得運用於約定轉入帳號作業,因此「行動 e 碼」不得於線上設定約定轉入帳號。
- 七、使用行動 e 碼有什麼該注意的地方?
  - A:申請「行動 e 碼」之客戶得選擇推播覆核、交易確認碼輸入或 QR code 掃瞄方式執行交易之 確認。網路銀行的交易確認之有效期限為 100 秒內,須於此期間內完成 QR code 掃瞄及於 交易頁面輸入 OTP 之程序(或手機之推播覆核),逾時交易即失敗。
- 八、一個人可以申請幾個行動 e 碼?

A:一個身分證字號僅限以一個行動裝置申請一組「行動 e 碼」。

九、行動 e 碼的登入密碼錯誤幾次就會鎖卡呢?

A:七次錯誤就會鎖住,需要重新申請。

- 十、安全密碼是甚麼,也會鎖住嗎?
  - A:客戶每次使用「行動 e碼」產生動態密碼前,均須輸入 6-16 位數字之安全密碼,本安全密碼 由客戶自訂,且得自行於「行動 e碼」管理功能中修改。「行動 e碼」之安全密碼輸入錯誤連續達三次(含),將由本行資訊系統自動註銷使用,客戶須洽分行或於線上重新申請。
- 十一、線上申請行動 e 碼的操作流程?
  - A:
  - 1. 先在 Google Play Store/Apple App Store 下載「兆豐行動 e 碼」。
  - 2. 準備好您於本行所申請的晶片金融卡。
  - 3. 登入兆豐銀行網路 ATM。
  - 4. 選擇【行動 e 碼服務】-點選申請-輸入網頁所需資料以及自訂的啟用驗證碼 8 位數字並輸入 晶片金融卡密碼後,於申請完成的三十分鐘內,將驗證碼輸入到您手機中的行動 e 碼,以完 成啟用。